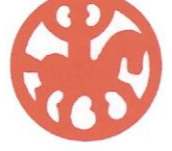

## **GUIDE - Sådan bliver du klar til online møde i Microsoft Teams**

#### 1.

Sæt dig klar foran skærmen i god tid. Du skal sidde her i flere timer, så tag fx kaffe med og sæt dig godt til rette. Selvfølgelig holder vi pauser undervejs.

| MESTER                                                                                                    |                                                                                                    |
|----------------------------------------------------------------------------------------------------|----------------------------------------------------------------------------------------------------|
| Kære Kristina Kristensen                                                                                                    |                                                                                                    |
| Vi glæder os til at ses virtuelt t                                                                                                    | til årets generalforsamling!                                                                                                |
| For at deltage skal du blot kliki<br>mødet i Microsoft Teams:                                                                                             | ke på knappen herunder, så kommer du direkte til                                                                            |
| Deltag i Teams-møde                                                                                                    |                                                                                                    |
| afstemningssystem.<br>Du skal blot følge linket neden                                                                                                    | for, for at komme til selve afstemningssiden.                                                                               |
| afstemningssystem.<br>Du skal blot følge linket neden                                                                                                    | for, for at komme til selve afstemningssiden.                                                                               |
| Gá til login                                                                                                    |                                                                                                    |
|                                                                                                    |                                                                                                    |
| Din valgkode skulle gerne vær<br>bruge følgende:                                                                                                    | e automatisk udfyldt, hvis ikke den er det, skal du                                                                         |
| Din valgkode skulle gerne vær<br>bruge følgende:<br>Valgkode 1:                                                                                           | e automatisk udfyldt, hvis ikke den er det, skal du                                                                         |
| Din valgkode skulle gerne vær<br>bruge følgende:<br>Valgkode 1:<br>PZP4LPGL87                                                                             | e automatisk udfyldt, hvis ikke den er det, skal du                                                                         |
| Din valgkode skulle gerne vær<br>bruge følgende:<br>Valgkode 1:<br>PZP4LPGL87                                                                             | e automatisk udfyldt, hvis ikke den er det, skal du                                                                         |
| Din valgkode skulle gerne vær<br>bruge følgende:<br>Valgkode 1:<br>PZP4LPGL87<br>For at alle kan få en god oplev<br>generalforsamlingen. <u>Læs spill</u> | e automatisk udfyldt, hvis ikke den er det, skal du<br>else har vi lavet nogle spilleregler for<br>l <u>ereglerne her</u> . |

2. I den mail, du har modtaget fra Dansk Islandshesteforening, er der to links.

Det ene link er til mødet på "Teams". Du behøver ikke have programmet "Teams" på din computer for at kunne deltage.

I mailen trykker du på knappen, der hedder: "Deltag i Teams-møde", ca. en halv time før mødet.

# **DANSK**ISLANDSHESTEFORENING

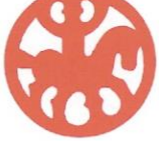

<section-header><section-header>

3. Herefter kan du vælge, hvordan du vil deltage i Teams-mødet. Har du ikke programmet Teams i forvejen på din computer, vælger du "**Fortsæt i denne browser**" Bruger du mobiltelefon eller Ipad skal du vælge "Åbn din team-app".

| Indust navn<br>Refer nu<br>Indust navn<br>Politag nu<br>Dolltag nu<br>Dolltag nu<br>Dolltag nu<br>Dolltag nu |                                         |  |
|----------------------------------------------------------------------------------------------------|-----------------------------------------|--|
| Møde nu                                                                                                    | Vælg indstillinger for lyd og video for |  |
| Indtast navn<br>Deltag nu<br>C Deltag nu<br>C Treaset konfiguration                                          | Møde nu                                 |  |
| Indiast navn<br>Peittag nu<br>Peittag nu<br>Peittag nu<br>Peittag nu<br>Peittag nu                           |                                         |  |
| Indiast navn<br>Peltag nu<br>Peltag nu<br>Peltag nu<br>Peltag nu                                             |                                         |  |
| Indiast navn<br>Deltag nu<br>P 💽 20 Treaset konfiguration                                                    |                                         |  |
| Indiast navn Deitag nu<br>P 🖉 🌒 🖉 💮 Ö Tresset konfiguration                                                  | O D                                     |  |
| Indiast navn<br>Deitag nu<br>3 ( ) 3 ( ) Deitag nu<br>3 ( ) 10 passet konfiguration                          |                                         |  |
| indiast navn Linking nu                                                                                      |                                         |  |
| C 🖉 🔊 🖉 🌚 🧿 Treaset konfiguration                                                                            | indiast navn                            |  |
|                                                                                                    | 🕫 💽 🧭 🐑 🧐 Treaset konfiguration         |  |
|                                                                                                    |                                         |  |
|                                                                                                    |                                         |  |
| Andre mulighedes for deltagebar                                                                              | Andre endigheder for dellagebar         |  |
| <b>sti lyd fra</b> 🔍 Telefonlyd                                                                              | <b>3∮ lyd fra</b> €, Telefonlyd         |  |
|                                                                                                    |                                         |  |

4. Herefter kommer du frem til dette billede.

Først skal du **indtaste dit navn** og derefter trykke på **Deltag nu.** Så skulle du gerne være med i mødet.

#### Afhængigt af

mødeindstillingerne kommer du ind med det samme eller går til en lobby, hvor en person i mødet vil give dig adgang.

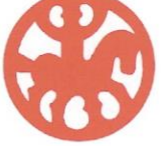

5. Vælg dine lyd- og videoindstillinger:

Alles mikrofoner er på forhånd slået fra. Det er nødvendigt, når vi er over 250 deltagere, således at mødet ikke forstyrres af baggrundsstøj fra alle deltagernes stuer.

Tryk på højttalerknappen eller brug tastaturgenvejen CTRL+SHIFT+M for at slå din mikrofon til, når du tildeles taleretten af dirigenten.

Slør eventuelt din baggrund vha. af programmets sløringsfunktion.

## **GUIDE Assembly Voting Online afstemningsprogram**

Valgprogrammet understøttes af disse internet-browsere. Du skal allerførst sikre dig, at du benytter én af disse:

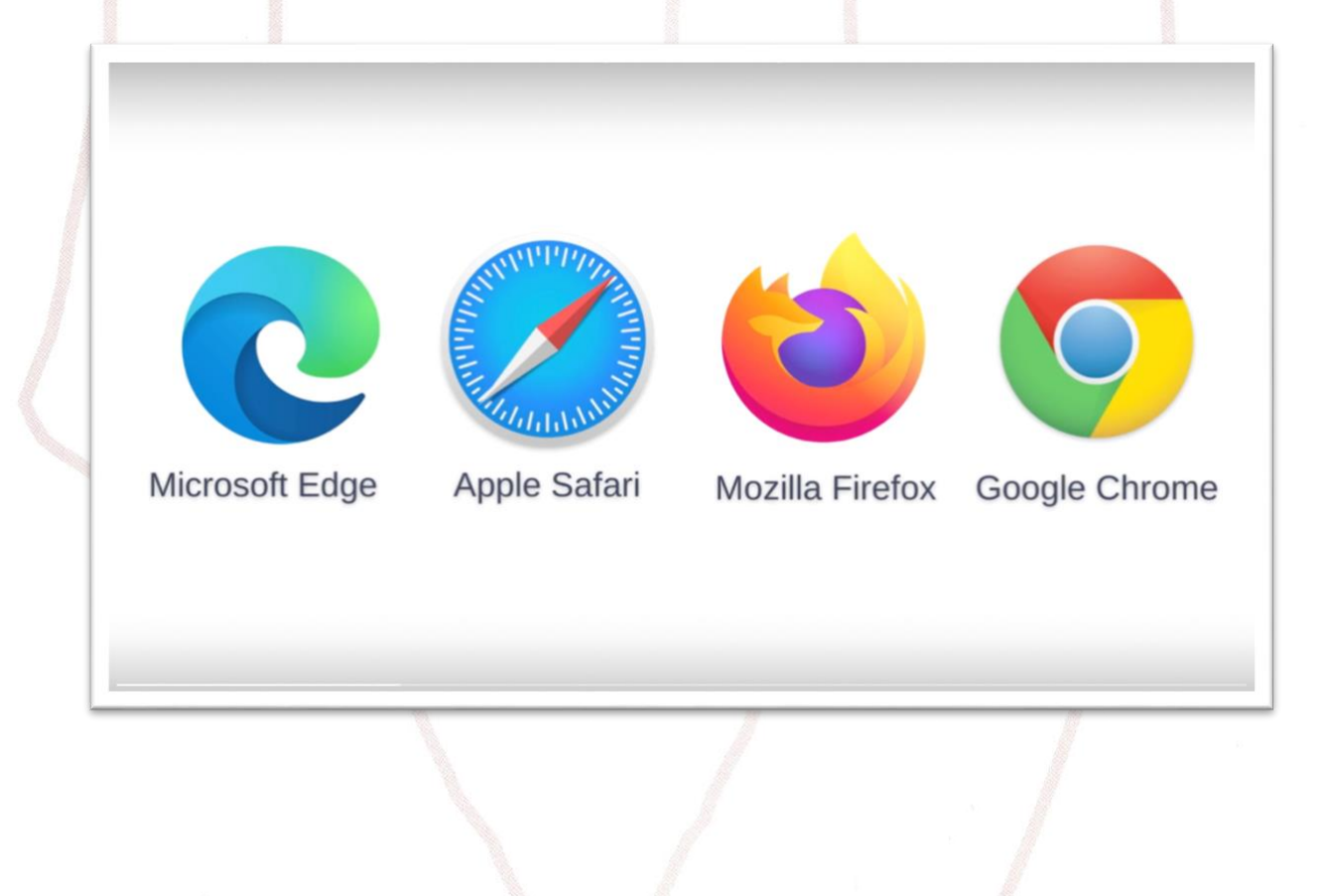

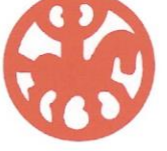

1. I mailen fra Dansk Islandshesteforening har du, udover linket til Teams-mødet, også modtaget et link til login i afstemningsprogrammet Assembly Voting.

2. Din valgkode fremgår af mailen. Det er en god idé at skrive det ned.

3. Klik på "Gå til login" i e-mailen

4. Når du har klikket, er feltet med valgkode automatisk udfyldt, og så skal du faktisk bare trykke login. Du skal ikke indtaste medlemsnr.

5. Når vi stemmer, skal du skrive, hvor mange stemmer, du vil give til en valgmulighed. For medlemmer vil det være 1, men for de klubdelegerede har de så mange stemmer som medlemstallet giver dem.

6. Sådan ser skærmbilledet ud, når din stemme er registreret:

|   |                                                                                                    | Konnete                |
|---|----------------------------------------------------------------------------------------------------|------------------------|
|   | Sesembly Artig generalforsamling                                                                                                    | Br<br>Anatop<br>Torong |
|   | Valg af 3 medlemmer til bestyrelsen                                                                                                    | <b>A</b>               |
|   | Du skal afgive op til 3 stemmer på de kandidater du ensker i bestyrelsen.                                                                        | Freehauri              |
| / | Afgiv op til 3 stemmer<br>Din stemme er registreret<br>His du ongerr din stemme, vil den nye stemme overskrive den forrige ved stemmealgivelsen. |                        |
|   | Origer stemme<br>Afstemmingen er i gang                                                                                                    |                        |
|   | Distance er vegisteret<br>Stennessfer er fen                                                                                                    |                        |
|   |                                                                                                    |                        |
|   |                                                                                                    |                        |
|   |                                                                                                    |                        |
|   | 0                                                                                                    |                        |
|   |                                                                                                    |                        |
|   |                                                                                                    | a                      |
| L |                                                                                                    | 100                    |

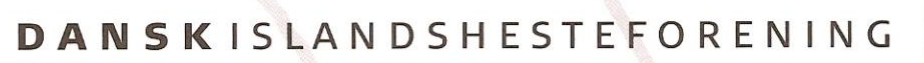

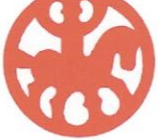

Artig generalforsamling Valg af 3 medlemmer til bestyrelsen Du skal afgive op til 3 stemmer på de kandidater du ensker i bestyrelsen. Afgiv op til 3 stemmer

# **Resultatet udregnes efter afstemning**

7. Husk at logge ud, når generalforsamlingen er overstået:

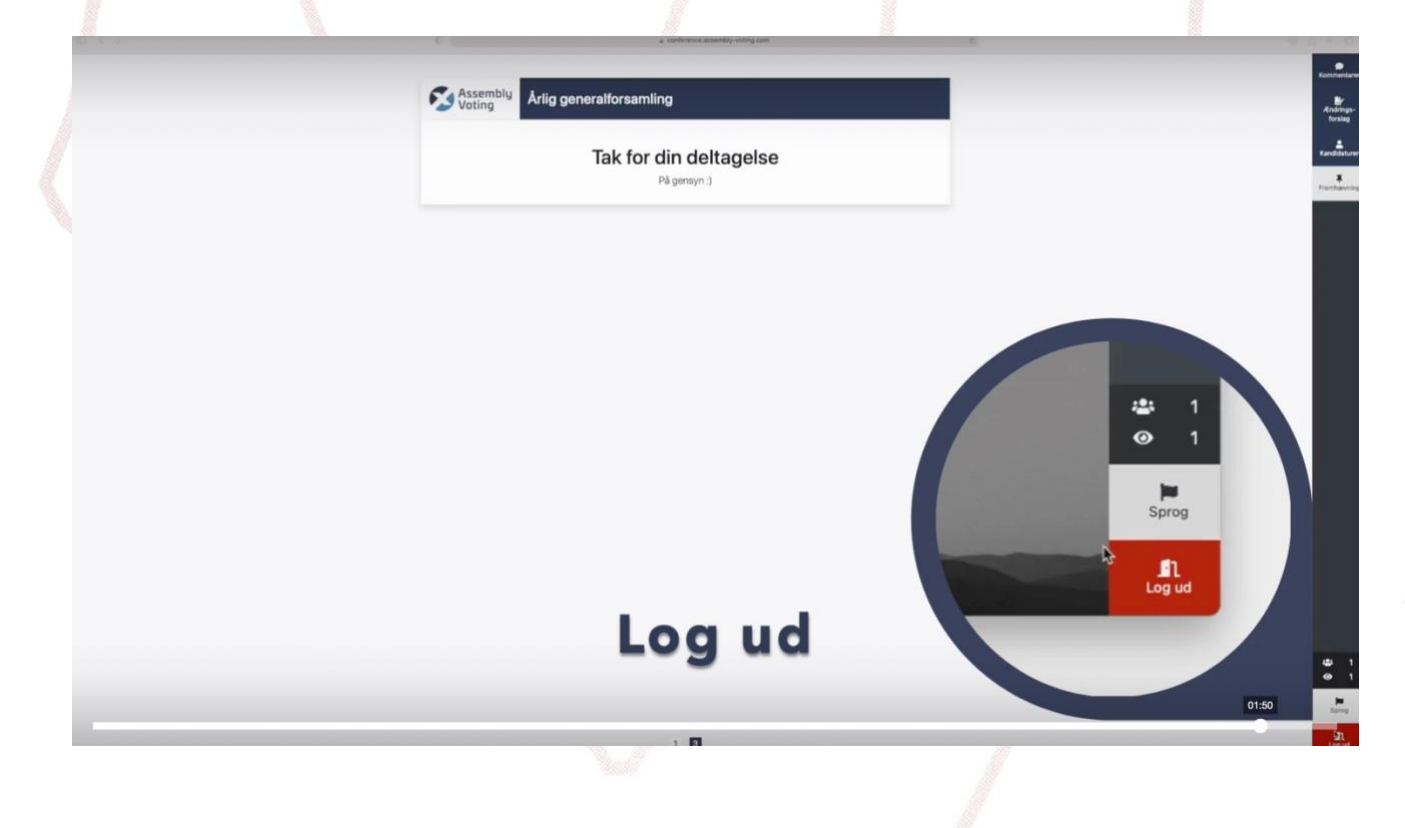